# MITSUBISHI CONNECT

# Mitsubishi Motors App Návod pro uživatele

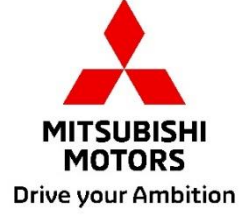

| Dostupné funkce                                                                                                    | 4                                                                                                    |
|----------------------------------------------------------------------------------------------------|----------------------------------------------------------------------------------------------------|
| Jak se přihlásit                                                                                                    | 7                                                                                                    |
| Jak nainstalovat aplikaci Mitsubishi Motors                                                                                                    | 7                                                                                                    |
| Noví uživatelé                                                                                                    |                                                                                                    |
| Pokud jste zapomněli svoje uživatelské jméno (e-mailová ad                                                                                                    | resa) a/nebo heslo k účtu                                                                               |
| MITSUBISHI CONNECT                                                                                                    |                                                                                                    |
| Jak odstranit účet                                                                                                    |                                                                                                    |
| Jak odstranit účet                                                                                                    |                                                                                                    |
| Jak odstranit účet<br>Jak používat aplikaci                                                                                                    |                                                                                                    |
| MITSUBISHI CONNECT<br>Jak odstranit účet<br>Jak používat aplikaci<br>Úvodní obrazovka<br>Dálkové ovládání klimatizace                                                                                                    |                                                                                                    |
| MITSUBISHI CONNECT<br>Jak odstranit účet<br>Jak používat aplikaci<br>Úvodní obrazovka<br>Dálkové ovládání klimatizace<br>Dálkové zamknutí/odemknutí vozidla                                                                                           |                                                                                                    |
| MITSUBISHI CONNECT<br>Jak odstranit účet<br>Jak používat aplikaci<br>Úvodní obrazovka<br>Dálkové ovládání klimatizace<br>Dálkové zamknutí/odemknutí vozidla<br>Nabíjení / časový plán nabíjení                                                        |                                                                                                    |
| MITSUBISHI CONNECT<br>Jak odstranit účet<br>Jak používat aplikaci<br>Úvodní obrazovka<br>Dálkové ovládání klimatizace<br>Dálkové zamknutí/odemknutí vozidla<br>Nabíjení / časový plán nabíjení<br>Dálkové ovládání klaksonu / dálkové ovládaní světel | 12<br>                                                                                                  |
| MITSUBISHI CONNECT                                                                                                    | 12<br>13<br>15<br>15<br>16<br>18<br>19<br>20<br>vzdálenosti), historie nabíjení 21                      |
| MITSUBISHI CONNECT                                                                                                    | 13<br>13<br>15<br>15<br>16<br>18<br>19<br>20<br>vzdálenosti), historie nabíjení 21<br>do cílového místa |

## MITSUBISHI CONNECT je platformou služeb, které vlastníkům vozidla poskytují bezpečný, zajištěný a pohodlný

zážitek z jízdy.

MITSUBISHI CONNECT je k dispozici prostřednictvím jednoduché objednané služby, která se skládá z následujících částí:

- Integrovaná telematická řídicí jednotka vybavená mobilním modemem a schopností využívat GPS, která funguje v mobilní síti a je z výroby nainstalována ve vozidle.
- Aplikace MITSUBISHI CONNECT, kterou lze stáhnout z obchodu s aplikacemi v kompatibilním chytrém telefonu s operačním systémem Apple nebo Android.
- Tyto služby pracují s využitím bezdrátových komunikačních sítí a satelitní sítě globálního polohového systému ("GPS"). Služby jsou závislé na dostupnosti mobilních a GPS sítí a nemusí fungovat v odlehlých oblastech nebo uzavřených prostorech. Projížděná oblast může mít vliv na služby, které vám můžeme poskytnout, včetně, ale nikoli pouze, na vypočítávání trasy a na služby GPS, mezi něž patří naše schopnost určit přesnou polohu vozidla.

Dálkové ovládání klimatizace

- Zapnuto/vypnuto
- Nastavená teplota
- Časový plán

Umožňuje vám automaticky nastavit klimatizaci, aby uvnitř kabiny vozidla zavládla příjemná teplota. Rovněž si můžete v aplikaci na svém chytrém telefonu nastavit čas odjezdu a vaše vozidlo naplánuje klimatizaci ohřátí nebo ochlazení vnitřku kabiny na přednastavenou teplotu, než nastoupíte do vozidla. Nastavenou teplotu lze upravit v informačním a zábavním systému vašeho vozidla.

Dálkové zamknutí/odemknutí vozidla

Zamknutí/odemknutí vozidla z aplikace v chytrém telefonu, dveře se opětovně zamknou po 30 sekundách.

Dálkové ovládání světel

Povelem z aplikace v chytrém telefonu světlomety vozidla pětkrát zablikají. Tato funkce může být užitečná, když hledáte své vozidlo ve tmě.

Dálkové ovládání klaksonu

Povelem z aplikace v chytrém telefonu klakson jednou zatroubí. Tato funkce může být užitečná, když hledáte své vozidlo ve tmě.

Vyhledat vozidlo

Nalezne vozidlo v aplikaci na chytrém telefonu.

Historie jízd (historie odřízené vzdálenosti)

Zobrazuje ujetý čas a vzdálenost za měsíc a za rok.

Stav (hlášení o stavu vozidla)

Stav vozidla je dálkový úkon, díky němuž můžete získat z vašeho vozidla informace o jeho stavu.

#### Dálkové ovládání nabíjení

Umožňuje vám na dálku z aplikace v chytrém telefonu naplánovat či zahájit nabíjení, díky čemuž můžete využívat solárně vyrobenou elektřinu nebo levnější elektřinu vyrobenou mimo špičku spotřeby.

Nastavit lze až 3 časové plány nabíjení, a to buď v aplikaci v chytrém telefonu, nebo na dotykové obrazovce informačního a zábavního systému vašeho vozidla.

Pokud potřebujete vozidlo nabít mimo naplánované časy, můžete nabíjení zahájit okamžitě v aplikaci na chytrém telefonu. Jakmile je nabíjení dokončeno, automaticky se zastaví. \*Nabíjení nelze zahájit, pokud není nabíjecí zástrčka zapojena.

#### Vyhledávání nabíjecí stanice

Umožňuje vám vyhledat dostupné nabíjecí místo v aplikaci na chytrém telefonu s informacemi o nabíjecím místě (umístění, pracovní hodiny a další dostupné informace).

#### Oznámení autoalarmu proti krádeži

Oznámí vám, pokud se spustí autoalarm namontovaný ve výrobním závodě MITSUBISHI. To je užitečné zejména tehdy, když se nacházíte mimo dosah zvuku autoalarmu. Pokud jste vybrali, že chcete dostávat oznámení autoalarmu, upozornění se odešle vámi předvoleným způsobem oznamování: e-mailem, textovou zprávou nebo oznámením aplikace v záhlaví zařízení.

#### Hlasový asistent

Vozidlo bude díky němu podporovat hlasová rozhraní umožňující vám hlasovou komunikaci s funkcemi vozidla, například nalezení informací o BZ, přehrávání hudby nebo přehrávání rádia.

Hlášení o zdraví vozidla

Zasílá vám všechna poslední oznámení poruch vydaná vaším vozidlem.

Připomenutí zamknutí vozidla

Pokud jste nechali vozidlo odemknuté, zašle vám oznámení.

Hlášení o stavu baterie

Zobrazuje graficky stav nabití vašeho vozidla a jeho dojezd na elektřinu.

# Dostupné funkce

#### Upozornění na zasunutí zástrčky

Pokud má nabíjení brzy začít, avšak nabíjecí zástrčka není zapojena do zásuvky, obdržíte upozornění na zapojení nabíječky. Pokud není nabíjecí zástrčka zapojena do zásuvky ve chvíli zamknutí vozidla, lze toto oznámení odeslat 5, 15, 30 nebo 60 minut po vypnutí zapalování. Toto oznámení se nastavuje v informačním a zábavním systému vozidla. Více informací naleznete v návodu pro uživatele informačního a zábavního systému dodaném s vaším vozidlem. Způsob oznámení (e-mail, textová zpráva nebo oznámení aplikace v záhlaví zařízení) lze vybrat v části s nastavováním oznámení v aplikaci na chytrém telefonu.

#### Upozornění na dokončení nabíjení

Jakmile je nabíjení dokončeno, odešle se oznámení dle vaší předvolby oznamování týkajícího se dálkově ovládaného nebo naplánovaného nabíjení.

#### Chytrá upozornění

- Upozornění na jízdu mimo určenou oblast
- Upozornění na překročení rychlosti
- Upozornění na jízdu mimo vymezený den a čas

Upozornění na jízdu mimo určenou oblast vám dá vědět, když vozidlo opustí kruhovou geografickou oblast, kterou jste si předem stanovili. Určenou oblast si můžete stanovit v aplikaci na chytrém telefonu. Pokud vaše vozidlo určenou oblast opustí, odešle se na základě vašich předvoleb oznámení zpráva.

Upozornění na překročení rychlosti vám oznámí, když vaše vozidlo překročí rychlostní limit, který jste zadali. Upozornění na překročení rychlosti si můžete stanovit v aplikaci na chytrém telefonu. Pokud vámi stanovený rychlostní limit překročíte, odešle se na základě vašich předvoleb oznámení zpráva.

Upozornění na jízdu mimo vymezený den a čas vám oznámí, když někdo vaše vozidlo řídí mimo zadané časové období. Upozornění na jízdu mimo vymezený den a čas si můžete stanovit v aplikaci na chytrém telefonu. Pokud dojde k zapnutí zapalování vozidla během zakázaného dne a času, odešle se na základě vašich předvoleb oznámení zpráva.

#### Odeslat cílové místo do vozidla, navigace do cílového místa

Umožňuje vám vyhledat a přenést informace o cílovém místu z aplikace v chytrém telefonu do informačního a zábavního systému. Plynulé nastavení cílového místa vně vozidla zlepšuje pohodlí uživatele. Rovněž vám umožňuje přenášet informace o cíli z informačního a zábavního systému do aplikace v chytrém telefonu. Do konečného cíle se můžete dostat plynule a pohodlně automatickým propojením mezi informačním a zábavním systémem a aplikací i po zaparkování.

Jak nainstalovat aplikaci Mitsubishi Motors

Přípravy

- Připravte si následující položky:
  - Certifikát MOT
  - Uživatelské jméno (e-mailová adresa) a heslo MITSUBISHI CONNECT<sup>\*1</sup>

\*1: Není potřeba u osob, které se poprvé registrují.

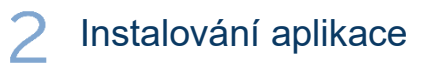

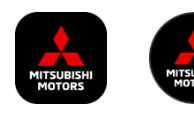

iPhone:

Aplikaci si nainstalujte z App Store

## Android:

Aplikaci si nainstalujte z Google Play

[Stáhnout zde]

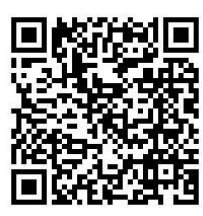

https://www.mitsubishimotors.com/en/products/connect/app/index\_eu.html

Jak se zaregistrovat >>

Noví uživatelé

<u>Jak se přihlásit >></u>

Uživatelé s účtem MITSUBISHI CONNECT

Pokud jste zapomněli svoje uživatelské jméno (e-mailová adresa) a/nebo heslo k účtu MITSUBISHI CONNECT, klepněte sem.

Noví uživatelé

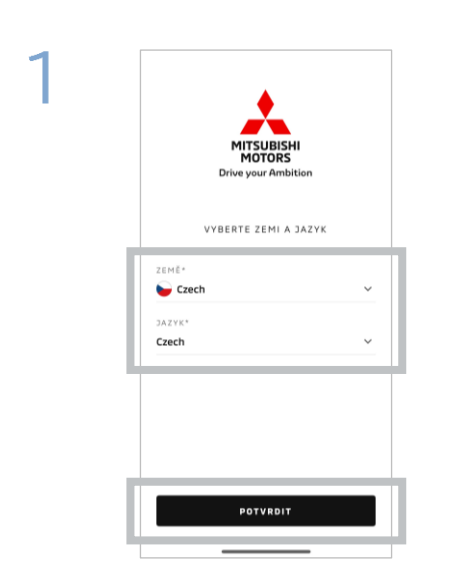

Vyberte svou zemi a jazyk a poté klepněte na [POTVRDIT].

| E-MAIL<br>MESLO<br>Christopinkišeny Zapomněli jste hes                      |
|-----------------------------------------------------------------------------|
| E-MAIL<br>Christe your Ambition                                             |
| Drive your Ambition E - MAIL HESLO Chci zůstat přihášený Zapomněli jste hes |
| E - MAIL<br>MESLO                                                           |
| HESLO                                                                       |
| HESLO Zapomnēli jste hes                                                    |
| Chci zůstat přihlášený Zapomněli jste hes                                   |
|                                                                             |
| PŘIHLÁSIT SE                                                                |
| PRINEASIT SE                                                                |
|                                                                             |
| PŘIHLÁSIT SE                                                                |

Klepněte na [Registrovat se].

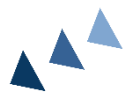

2

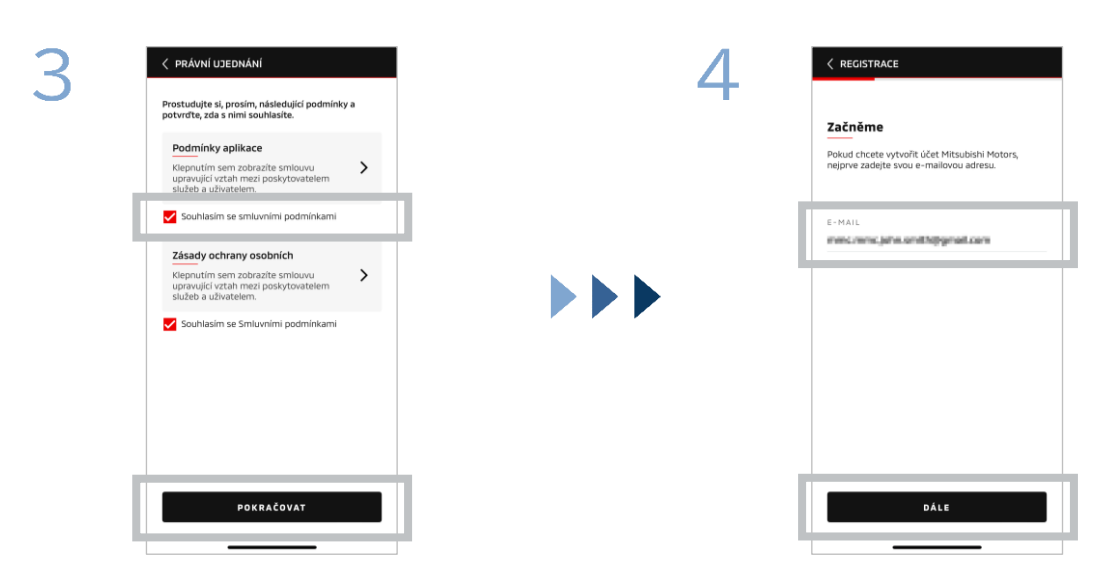

Odsouhlaste smluvní podmínky a ochranu osobních údajů aplikace a poté klepněte na [POKRAČOVAT].

Zadejte e-mailovou adresu, kterou chcete použít k registraci do aplikace, a poté klepněte na [DALŠÍ].

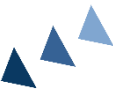

8

Noví uživatelé

| Ć | 9 | ) |  |
|---|---|---|--|
|   |   |   |  |

| 5 | < REGISTRACE                                       |               |      | 6 | < REGISTRACE                                                                                                 |
|---|----------------------------------------------------|---------------|------|---|----------------------------------------------------------------------------------------------------|
|   | Ověřit e-mai                                       | lovou adres   | su i | _ | Vytvořit nový profil                                                                                         |
|   | Zadejte ověřovací kód, který byl odeslán na adresu |               |      |   | Vyplňte své osobní údaje a další podrobnosti, a<br>mohli dokončit registraci svého účtu Mitsubishi<br>Motors |
|   | ð Platnost kódu vypi                               | ší za: 09:45  |      |   | *Povinný údaj                                                                                                |
|   | 179                                                | 57            |      |   | OSOBNÍ ÚDAJE                                                                                                 |
|   | Nedostali ste kód?                                 | Odeslat znovu |      |   | JMÉNO*                                                                                                    |
|   |                                                    |               | -    |   | PŘÍJMENÍ*                                                                                                    |
|   | 1                                                  | 2             | 3    |   | ADRESA                                                                                                    |
|   | 4                                                  | 5             | 6    |   | 10.055                                                                                                    |
|   | 7                                                  | 8             | 9    |   |                                                                                                    |
|   | VYMAZAT                                            | 0             | ×    |   | DÁLE                                                                                                    |

Zadejte šestimístný ověřovací kód odeslaný na vámi zaregistrovanou emailovou adresu. Zadejte své uživatelské informace a poté klepněte na [DALŠÍ].

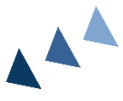

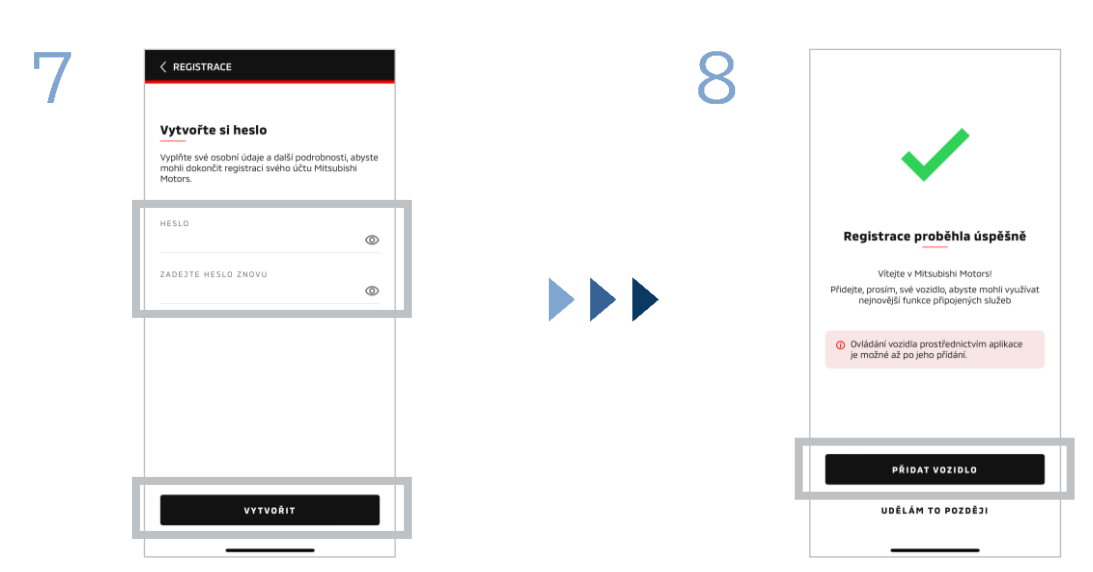

Zadejte<sup>\*2</sup> své heslo a poté klepněte na [VYTVOŘIT].

- \*2: Vaše heslo musí obsahovat následující znaky:
  - 8 až 15 písmen, číslic a symbolů
  - Alespoň jedno velké písmeno, malé písmeno a číslo
    Alespoň jeden použitelný symbol

Registrace uživatele je hotova. Klepnutím na [PŘIDAT VOZIDLO] přejdete na registraci svého vozidla.

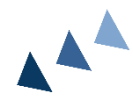

Noví uživatelé

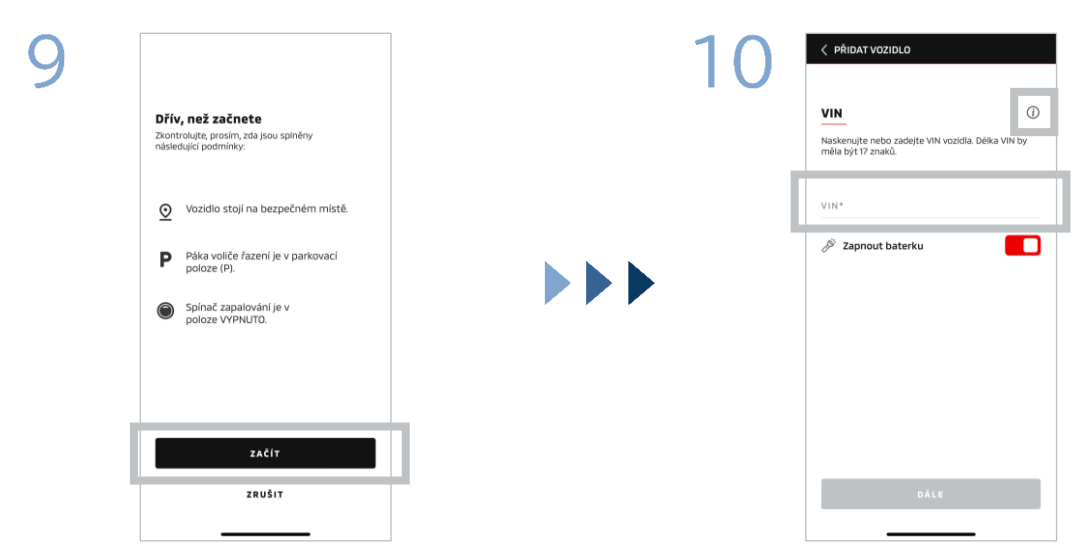

Ověřte si, zda je vaše bezprostřední okolí bezpečné, a poté klepněte na [SPUSTIT]. Zadejte identifikační číslo vozidla (VIN). Klepnutím na ikonu i zobrazíte seznam VIN.

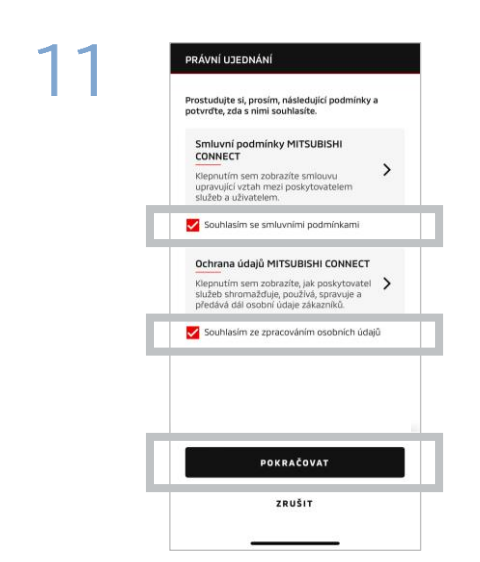

Odsouhlaste smluvní podmínky a ochranu osobních údajů MITSUBISHI CONNECT a klepněte na [POKRAČOVAT].

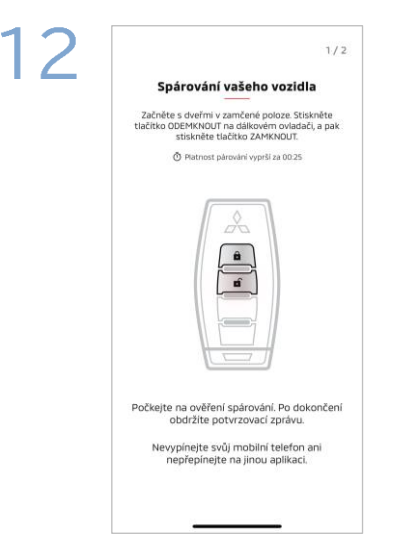

Připravte si klíč od vozidla a spárujte své vozidlo dle pokynů zobrazených v aplikaci.

Poté, co se otevře obrazovka 1/2 kroků párování, proveďte během 30 sekund následující úkony:

- (1) Stiskněte tlačítko "Odemknout" vozidlo
- (2) Stiskněte tlačítko "Zamknout" vozidlo

Počkejte, až se zobrazí potvrzovací zpráva.

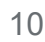

Noví uživatelé

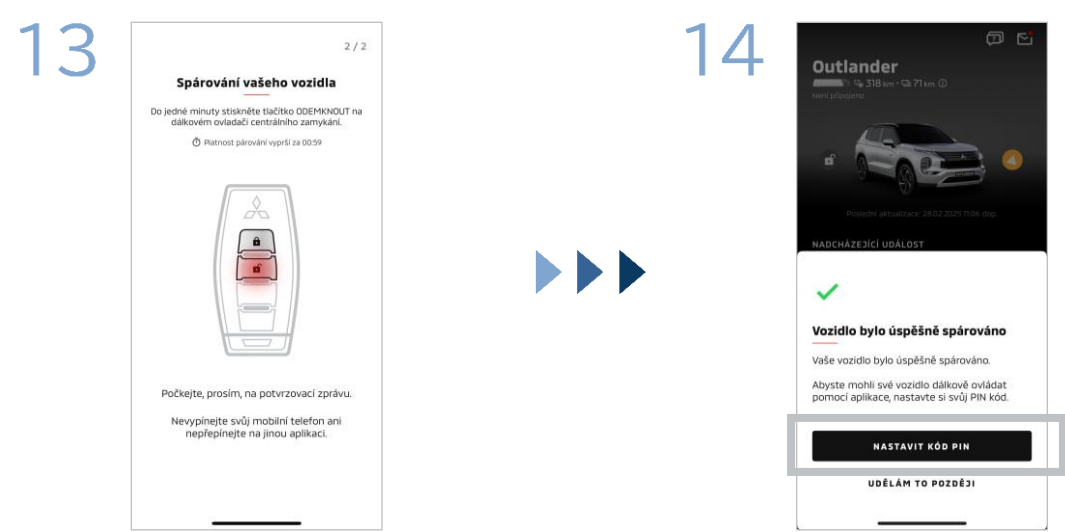

Poté, co se otevře obrazovka 2/2 kroků párování, proveďte během 60 sekund následující úkony:

## (1) Stiskněte tlačítko "Odemknout" vozidlo

Počkejte, až se zobrazí potvrzovací zpráva.

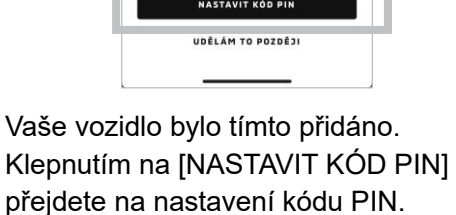

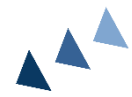

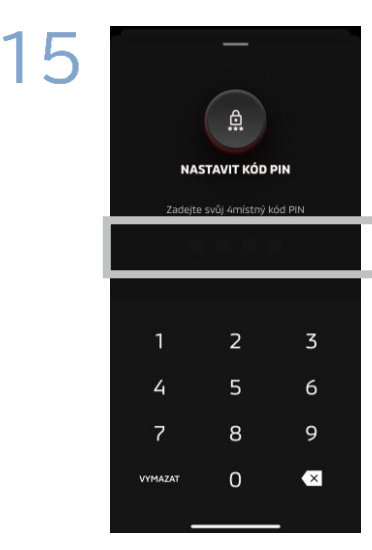

Kód PIN nastavte zadáním čtyřmístného čísla.

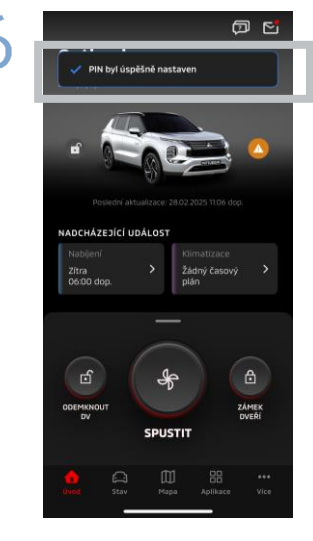

Postup registrace je tímto dokončen.

Pokud jste zapomněli svoje uživatelské jméno (e-mailová adresa) a/nebo heslo k účtu MITSUBISHI CONNECT

**Otázka:** Zapomněl(a) jsem svoje uživatelské jméno (e-mailová adresa) k účtu MITSUBISHI CONNECT. Co mám dělat?

**Odpověď:** Vaše uživatelské jméno (e-mailová adresa) k účtu MITSUBISHI CONNECT je e-mailová adresa na přihlašovací obrazovce nebo na stránce Můj účet obrazovky nastavení. Zkontrolujte prosím aplikaci Mitsubishi Motors. Pro jakoukoli další pomoc se prosím obraťte na autorizovaného prodejce a/nebo distributora ve vaší zemi.

Otázka: Zapomněl(a) jsem heslo ke svému účtu MITSUBISHI CONNECT. Co mám dělat?

**Odpověď:** Heslo k vašemu účtu MITSUBISHI CONNECT lze resetovat na přihlašovací obrazovce. Zkontrolujte prosím aplikaci Mitsubishi Motors.

**Otázka:** Po zadání identifikačního čísla mého vozidla nebo při provádění párování se objeví chyba. Co mám dělat?

**Odpověď:** Účet MITSUBISHI CONNECT již může být propojen s vozidlem. Přihlaste se pomocí svého stávajícího účtu. Pokud chcete použít nový účet, obraťte se prosím na autorizovaného prodejce a/nebo distributora ve vaší zemi.

## Odstranění účtu

- Když předáváte vlastnictví vozidla nebo se jej vzdáváte, nezapomeňte odstranit svůj účet.
- Po odstranění účtu již nemůžete funkci MITSUBISHI CONNECT používat.
- Mějte na paměti, že pokud odstraníte svůj účet, který byl součástí nákupu placeného balíčku, váš placený balíček bude rovněž zablokován.

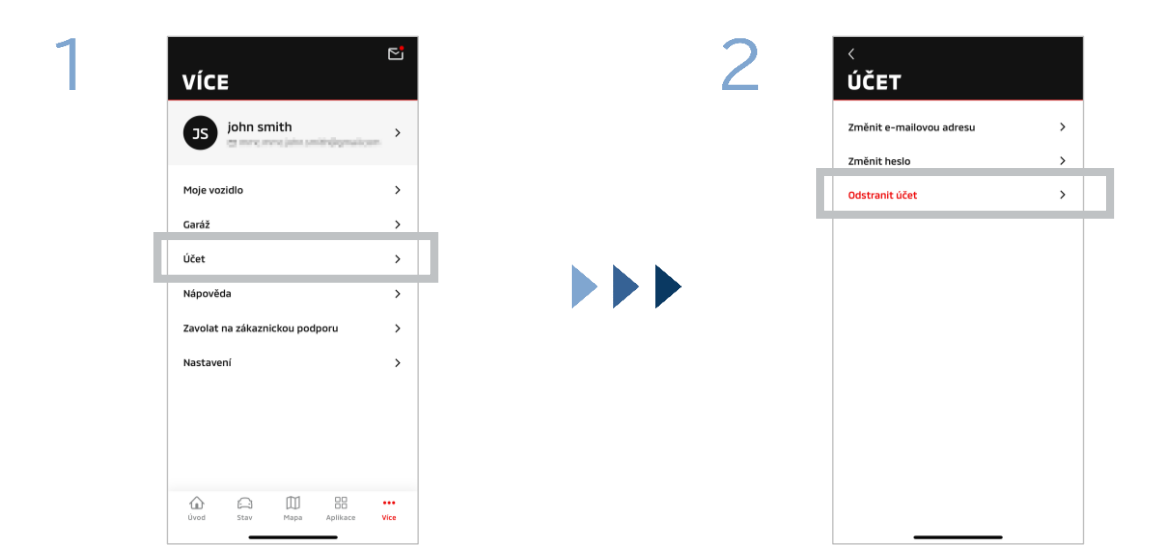

Klepněte na [Účet] na Mé stránce.

Klepněte na položku [Odstranit účet].

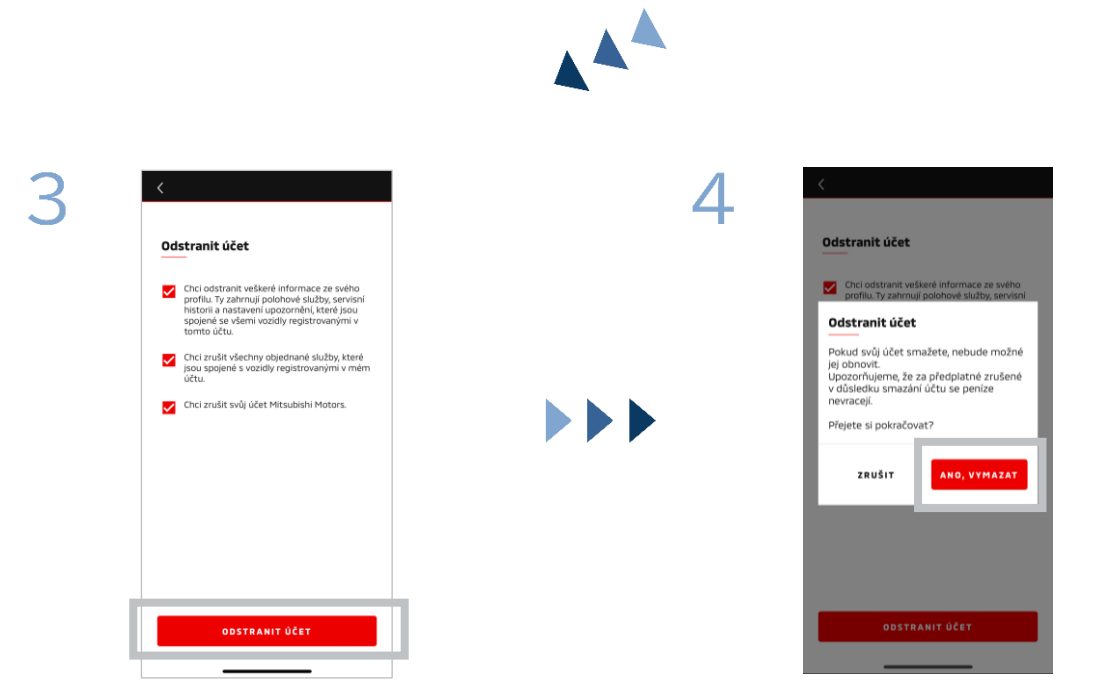

Ověřte si všechny zaškrtnuté položky a poté klepněte na [ODSTRANIT ÚČET].

Klepnutím na [ANO, ODSTRANIT] vymažete veškerá data.

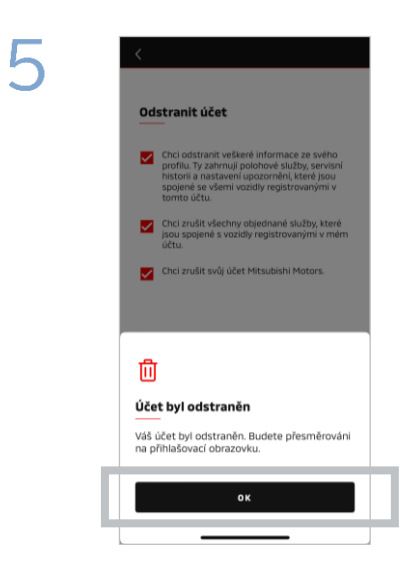

Váš účet byl tímto odstraněn. Klepněte na [OK].

Úvodní obrazovka

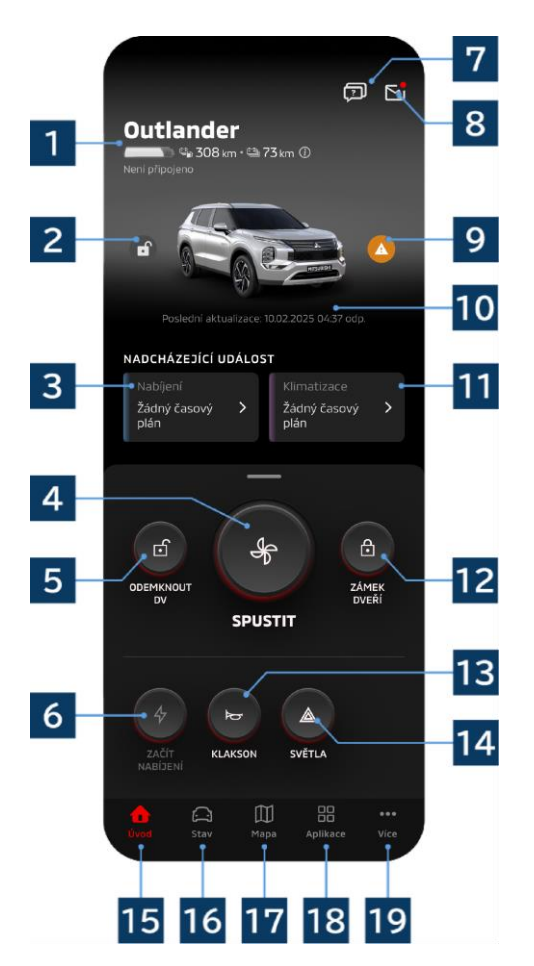

Zobrazený obsah a dostupné služby se budou lišit v závislosti na modelu vašeho vozidla.

## 1 Zobrazení stavu baterie/paliva

Zde se zobrazuje stav nabíjení baterie, zbývající kapacita baterie a možný dojezd.

# 2 Zobrazení stavu zamknutí/odemknutí vozidla

Zde si můžete ověřit, zda jsou dveře zamknuty/odemknuty.

## 3 Časový plán nabíjení

Zde si můžete zkontrolovat a nastavit časový plán nabíjení.

## 4 Nastavení klimatizace

Umožňuje vám provádět okamžité úkony klimatizace. U benzínových vozidel se klimatizace spustí společně s nastartováním motoru.

## 5 Odemknout vozidlo

Umožňuje vám dálkové odemknutí dveří vozidla.

## 6 Nabít

Umožňuje vám okamžitě zahájit nabíjení vozidla.

## 7 Často kladené dotazy

Zde se přesunete na stránku často kladených dotazů.

## 8 E-mailová schránka

Zde si můžete prohlížet zprávy z aplikace MITSUBISHI CONNECT.

#### **9 Zobrazení výstražného světla** Rozsvítí se, když nastanou potíže s

výstražným světlem.

## 10 Datum a čas poslední aktualizace

Ukazuje stav vozidla ve zobrazeném datu a čase.

## 11 Časový plán klimatizace

Zde si můžete zkontrolovat a nastavit časový plán klimatizace. Když zde klimatizaci nastavíte, spustí se u benzínových vozidel společně s nastartováním motoru.

## 12 Zamknout vozidlo

Umožňuje vám dálkové zamknutí dveří vozidla.

13 Dálkové ovládání klaksonu Umožňuje vám dálkové ovládání klaksonu.

14 Dálkové ovládání světel Umožňuje vám dálkové ovládání světel.

## 15 Úvodní obrazovka

Zde se zobrazí úvodní obrazovka.

## 16 Stavová obrazovka

Zde si můžete prohlédnout informace jako je stav (hlášení o stavu vozidla), historie jízd (historie odřízené vzdálenosti) a historie nabíjení.

## 17 Obrazovka map

Zde můžete používat funkce jako Vyhledat vozidlo, Odeslat cílové místo do vozidla a Navigace do cílového místa.

## 18 Obrazovka obsahu

Zde můžete používat jiné mini aplikace od společnosti Mitsubishi Motors.

## 19 Obrazovka dalších údajů

Zde si můžete prohlédnout nebo upravit svůj profil či údaje o účtu.

## Dálkové ovládání klimatizace

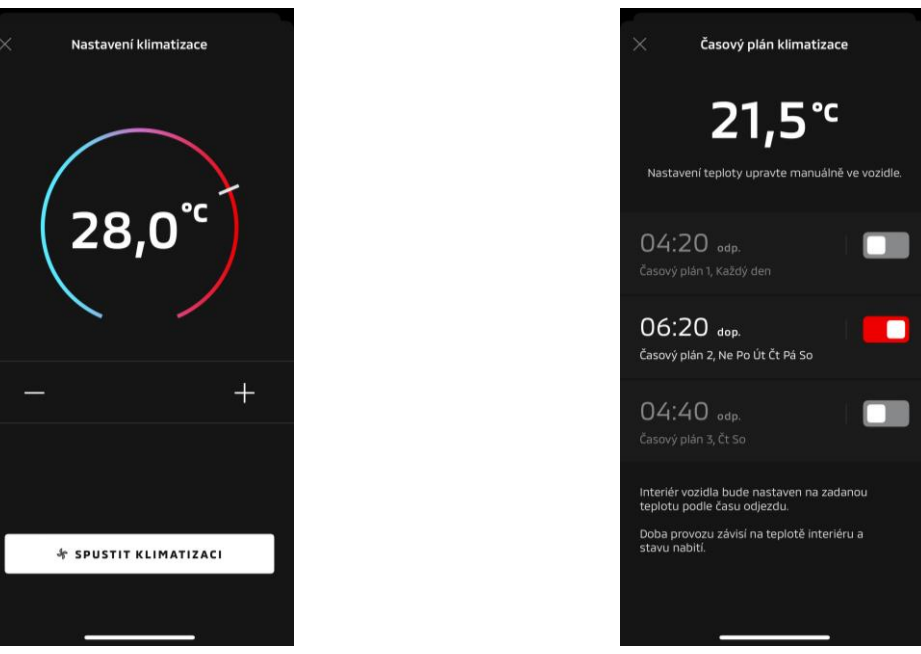

Nastavení klimatizace

## Časový plán klimatizace

## Nastavení klimatizace

Zde můžete provést okamžitý úkon dálkového ovládání klimatizace. U benzínových vozidel se klimatizace spustí společně s nastartováním motoru.

Časový plán klimatizace

Zde si můžete zkontrolovat a nastavit časový plán klimatizace.

- Když zde klimatizaci nastavíte, spustí se u benzínových vozidel společně s nastartováním motoru.
- U modelů Outlander jsou nastavení časového plánu klimatizace v informačním a zábavním systému propojena s mobilní aplikací.
- U modelů eK X EV nastavení časového plánu klimatizace na obrazovce vozidla propojena s mobilní aplikací nejsou.

Aplikace i obrazovka fungují nezávisle na sobě.

Dálkové ovládání klimatizace

#### Provozní podmínky

Před provedením úkonu dálkového ovládání klimatizace zkontrolujte, zda jsou splněny následující podmínky:

- Vozidlo i chytrý telefon mají dobré připojení do mobilní sítě.
- Řadicí páka je v parkovací (P) poloze s vypnutým tlačítkem napájení nebo tlačítkem motoru.
- Veškeré dveře vozidla jsou zavřené a zamknuté.
- Kapota motoru a kufr jsou zavřené.
- Pokud není do vozidla zapojena nabíjecí zástrčka, zbývá dostatek kapacity baterie k použití klimatizace (u modelů PHEV nebo EV).
- Okolní teplota je -15 °C nebo vyšší (u modelů PHEV nebo EV).\*1
  - \*1: U aktualizovaných vozidel Outlander nelze po nastartování motoru za nízkých venkovních teplot klimatizaci ovládat dálkově, pokud platí některá z následujících podmínek při venkovních teplotách -10 °C nebo nižších:

(Pokud není jasné, zda se to týká vašeho vozidla, obraťte se na svého prodejce.)

- Používáte rychlé nabíjení nebo V2H.
- Zahájili jste úkon dálkového ovládání klimatizace do 15 sekund od vypnutí tlačítka napájení vozidla.
- Úkon jste provedli alespoň třikrát po sobě. Dálkové úkony lze provádět při venkovní teplotě přibližně -10 °C nebo nižší nejvýše dvakrát za sebou. Pro resetování se s vozidlem rozjedte rychlostí nejméně 8 km/h.
- Časový plán klimatizace byl nastaven. Vypněte všechny nastavené časové plány, rozjeďte se vozidlem rychlostí alespoň 8 km/h a pak zkuste dálkový úkon znovu.

## UPOZORNĚNÍ

- Úkony dálkového ovládání klimatizace lze provádět nejvýše dvakrát za sebou (v případě benzínových vozidel). Pro resetování musíte ručně nastartovat motor a rozjet se s vozidlem rychlostí nejméně 8 km/h.
- Mějte na paměti, že v některých regionech můžete porušovat předpisy a vystavovat se postihu, pokud necháte u stojícího vozidla bez dobrého důvodu běžet motor.
- Nepoužívejte aplikaci na veřejných komunikacích, protože byste tím mohli porušovat dopravní předpisy.

Dálkové zamknutí/odemknutí vozidla

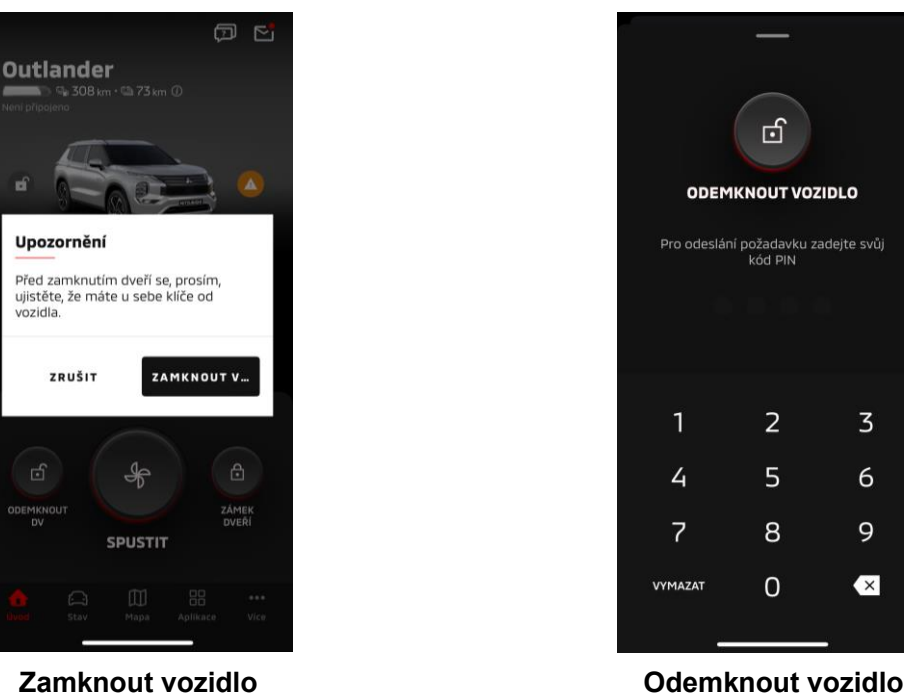

Zamknout vozidlo

## Dálkové zamknutí/odemknutí vozidla

Zde můžete dveře vozidla zamknout/odemknout z mobilní aplikace.

- Pokud třikrát zadáte nesprávný kód PIN, aplikace automaticky přejde na obrazovku přihlášení do aplikace.
- Pokud provedete úkon dálkového zamknutí/odemknutí vozidla, všechny dveře se zamknou/odemknou.
- Pokud neotevřete dveře ani po uplynutí 30 sekund od provedení úkonu dálkového odemknutí vozidla, dveře se automaticky zamknou.

## Provozní podmínky

- Úkon dálkového zamknutí/odemknutí vozidla nelze provádět se zapnutým tlačítkem napájení nebo tlačítkem motoru.
- Úkon dálkového zamknutí vozidla nemůžete provádět s otevřenými dveřmi/kufrem. .

## UPOZORNĚNÍ

- Úkon dálkového zamknutí/odemknutí vozidla můžete provést i s klíčem uvnitř vozidla. Klíč noste vždy u sebe.
- Bezpečnostní alarm se po provedení dálkového zamknutí vozidla nastaví na zapnuto a po provedení dálkového odemknutí vozidla nastaví na vypnuto.

Nabíjení / časový plán nabíjení

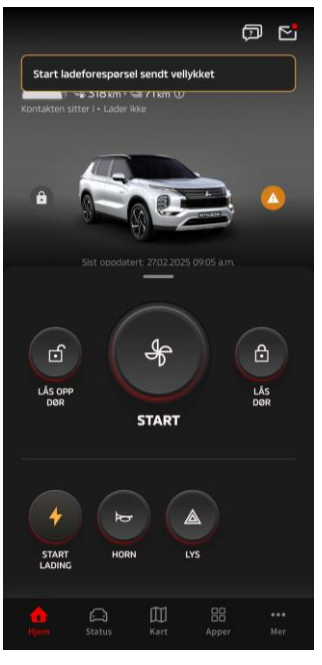

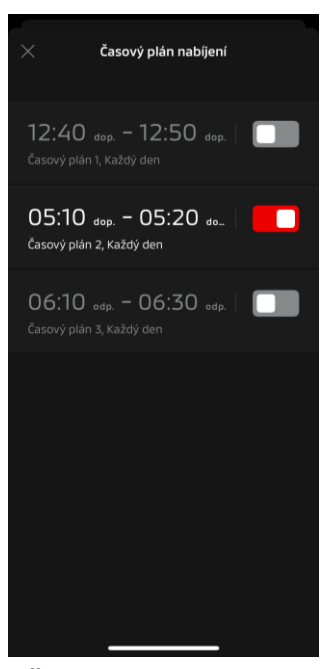

Nabíjení

Časový plán nabíjení

## Nabíjení

Zde můžete zahájit nabíjení baterie okamžitě.

Nabíjení nelze zastavit z mobilní aplikace.

## Provozní podmínky

Pro provedení úkonu "Nabíjení" musíte splnit všechny následující podmínky:

- Vozidlo i chytrý telefon mají dobré připojení do mobilní sítě.
- Řadicí páka je v parkovací (P) poloze s vypnutým tlačítkem napájení.
- Veškeré dveře vozidla jsou zavřené a zamknuté.
- Kapota motoru a kufr jsou zavřené.
- Zástrčka nabíječky je zapojena a časový plán nabíjení je nastaven.

## Časový plán nabíjení

Zde můžete nastavit časový plán nabíjení.

- Nabíjení nelze zastavit z mobilní aplikace.
- Pokud u modelů Outlander nastavíte časový plán nabíjení v mobilní aplikaci nebo v informačním a zábavním systému, nastavení časovače se na obou synchronizují.
- U modelů eK X EV není žádná funkce časového plánu nabíjení součástí mobilní aplikace. Měřič je ovšem vybaven funkcí nastavení časového plánu.

#### Provozní podmínky

Časový plán nabíjení nelze použít, pokud není zástrčka nabíječky zapojena.

19

Dálkové ovládání klaksonu / dálkové ovládaní světel

Ø 5

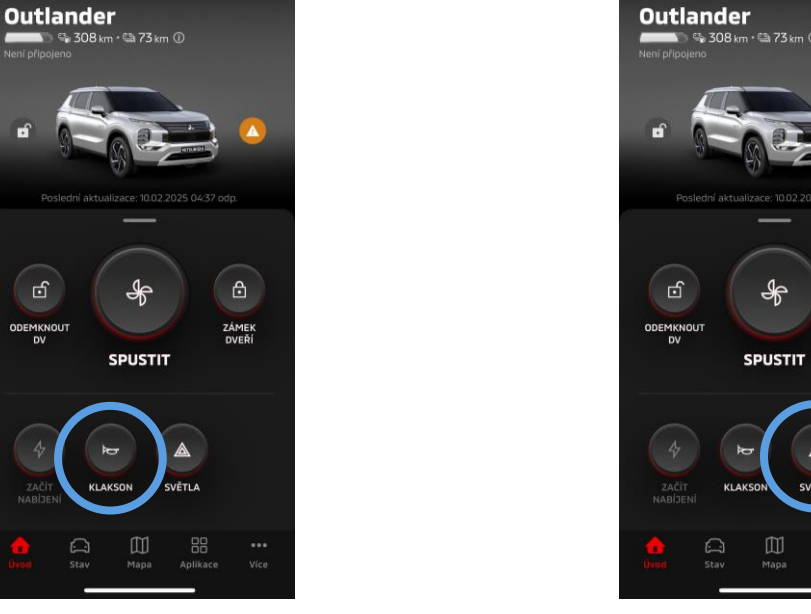

Dálkové ovládání klaksonu

#### Dálkové ovládání klaksonu

Zde můžete zatroubit na klakson z mobilní aplikace.

- Klakson jednou zazní.
- Zvuk zatroubení trvá 0,6 sekundy.

#### Provozní podmínky

Když motor startuje, klakson nezazní.

#### Dálkové ovládání světel

Zde lze světla zapnout z mobilní aplikace.

- Rozsvítí se čelní světla / obrysová světla.
- Světla po pěti bliknutích automaticky zhasnou.

Provozní podmínky

Když motor startuje, světla se nerozsvítí.

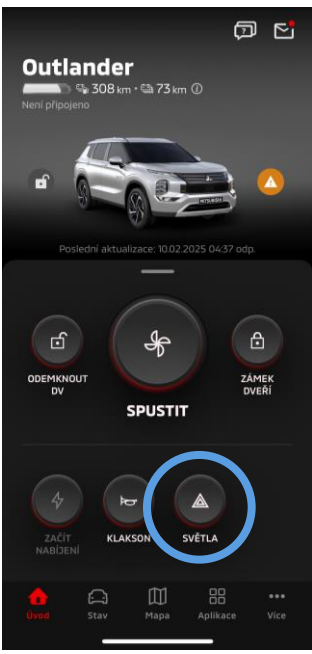

Dálkové ovládání světel

Stav (hlášení o stavu vozidla), historie jízd (historie odřízené vzdálenosti), historie nabíjení

| Stav Historie jizdy Historie nabijeni                 | Status <b>Kjerehistorikk</b> Ladehistorikk             | Status Kjørehistorikk <b>Ladehistorikk</b>                                                                                                    |
|-------------------------------------------------------|--------------------------------------------------------|----------------------------------------------------------------------------------------------------|
| © 2,8 bar<br>© 2,7 bar                                | Ute Måned År<br>24feb, 2025-2 mar, 2025 V<br>KM        | Uke         Måned         År           244eb, 2025-2mar, 2025 ▼         ▼           - KWT         -                                                         |
| ◎ 2,8 bar Posledni aktualizace: 10.02.2025 04:37 odp. | Diagram ikke tilgjengelig                              | Diagram ikke tilgjengelig                                                                                                    |
| PŘEHLED UPOZORNĚNÍ                                    | Motorstopp                                             | Motorstopp                                                                                                    |
| Vzdálenost                                            | Kjøretid MIN. Kjøretid MIN.<br>Distanse KM Distanse KM | I dag         Valgt uke           Total lading         KWT         Total lading         KWT           Est. lading         kr         Est. lading         kr |
| 📰 Stav kilometrů 285 km                               |                                                        | Ladekalkulator >                                                                                                    |
| Dojezd na elektřinu  73 km    Km                      | ▲ m n n n n n n n n n n n n n n n n n n                | ∧ ● M =                                                                                                    |
| Stav<br>(hlášení o stavu vozidla)                     | Historie jízd<br>historie vzdálenosti)                 | Hjem status Kart Apper Mer<br>Historie nabíjení                                                                                                    |

Stav (hlášení o stavu vozidla)

Zde můžete zkontrolovat informace o stavu vozidla a o stavu výstražné kontrolky.

Historie jízd (historie odřízené vzdálenosti)

Zde můžete zkontrolovat dobu jízdy a počet ujetých kilometrů za každý den, měsíc nebo rok.

## UPOZORNĚNÍ

 V závislosti na síťovém prostředí během jízdy mohou nastat nesrovnalosti vůči skutečným jízdním údajům z důvodu nemožnosti získat údaje o jízdě v reálném čase.

#### Historie nabíjení

Zde můžete zkontrolovat dobu a náklady nabíjení vozidla za každý den, měsíc nebo rok.

Vyhledat vozidlo, Odeslat cílové místo do vozidla, Navigace do cílového místa

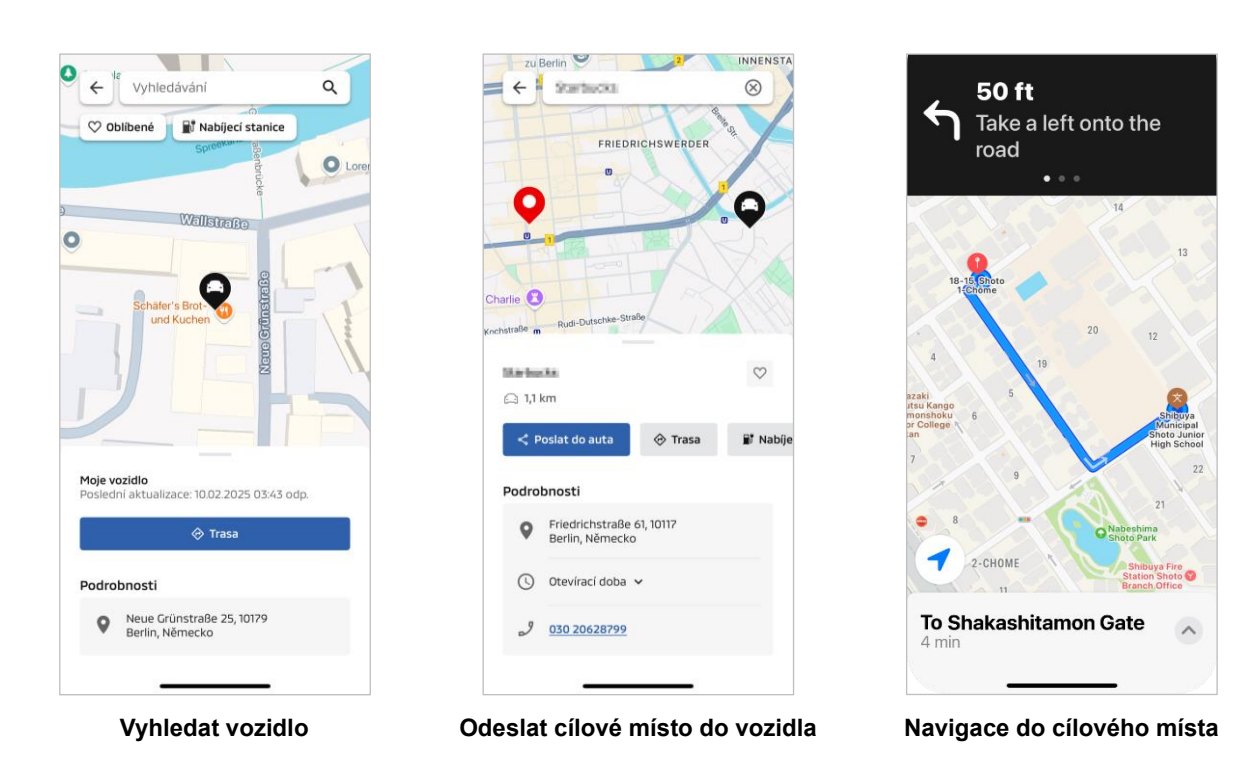

Vyhledat vozidlo (ověření si místa se zaparkovaným vozidlem)

Tato funkce vám umožňuje ověřit si současnou polohu svého vozidla v mobilní aplikaci.

#### Odeslat cílové místo do vozidla

Tato funkce vám umožňuje před nástupem do vozidla odeslat cíl nastavený v aplikaci na chytrém telefonu do satelitní navigace.

#### Navigace do cílového místa

Tato funkce vám umožňuje prohlédnout si trasu do cílového bodu v aplikaci na chytrém telefonu i poté, co vystoupíte z vozidla.

Když se vozidlo nachází do 2 kilometrů vzdušnou čarou od konečného cílového místa, objeví se v aplikaci upozornění. Upozornění se v aplikaci neobjeví, pokud dosáhnete cílového místa a navádění po trase je dokončeno v satelitní navigaci.

## Provozní podmínky

Pokud chcete dostávat oznámení z navigace po vystoupení z vozidla, musíte zapnout propojení s navigací a rovněž navigaci po vystoupení z vozidla v informačním a zábavním systému.

## UPOZORNĚNÍ

 V závislosti na síťovém prostředí místa, kde je vozidlo zaparkováno, mohou nastat nesrovnalosti vůči skutečným informacím o poloze z důvodu nemožnosti získat správné informace o poloze.

Propojení s chytrými hodinkami

## Chytré hodinky

Některé dálkové úkony aplikace Mitsubishi Motors lze rovněž provádět na chytrých hodinkách. Pro provádění dálkových úkonů na chytrých hodinkách se musíte přihlásit do aplikace Mitsubishi Motors na kompatibilním chytrém telefonu.

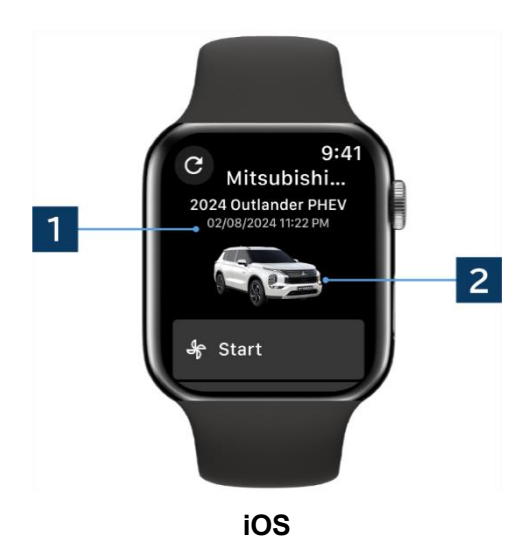

## 1 Datum a čas poslední aktualizace

Ukazuje stav vozidla ve zobrazeném datu a čase.

## 2 Vozidlo

Zde se vyvolá obrázek modelu vašeho vozidla.

Následující funkce dálkového ovládání lze provádět na chytrých hodinkách.

- Dálkové ovládání klimatizace
- Zahájit "Nabíjení"
- н. Vyhledat vozidlo
- Stav (hlášení o stavu vozidla)

\* Funkce jsou totožné na zařízeních s operačním systémem Android i na zařízeních s operačním systémem iOS.

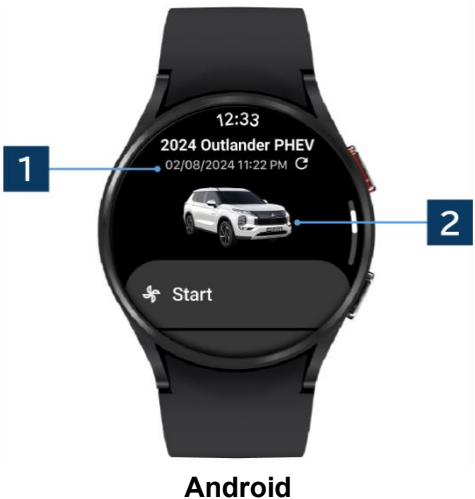

## Uživatelská podpora

Pokud máte jakékoli dotazy týkající se služby MITSUBISHI CONNECT, obraťte se prosím na oddělení uživatelské podpory MITSUBISHI CONNECT.

Naši pracovníci uživatelské podpory MITSUBISHI CONNECT vám pomohou vaše potíže vyřešit. Vysvětlete jim prosím příčinu aktuálních potíží co nejpodrobněji.

S jakýmikoli dalšími dotazy se prosím obraťte na autorizovaného prodejce a/nebo distributora ve vaší zemi.

Android je ochranná registrovaná známka společnosti Google LLC.

iPhone je ochranná známka společnosti Apple Inc. registrovaná ve Spojených státech a v dalších zemích. Ochranná známka iPhone je používána v souladu s licencí společnosti AIPHONE CO., LTD.

 Upozorňujeme, že zobrazený obsah a informace se mohou měnit či revidovat bez předchozího upozornění z důvodu změn v technickém provedení aplikace.

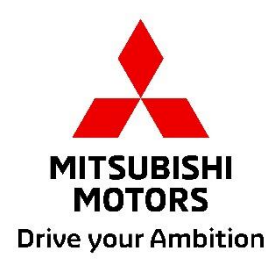